# User Guide

Learning Management System Atlaz

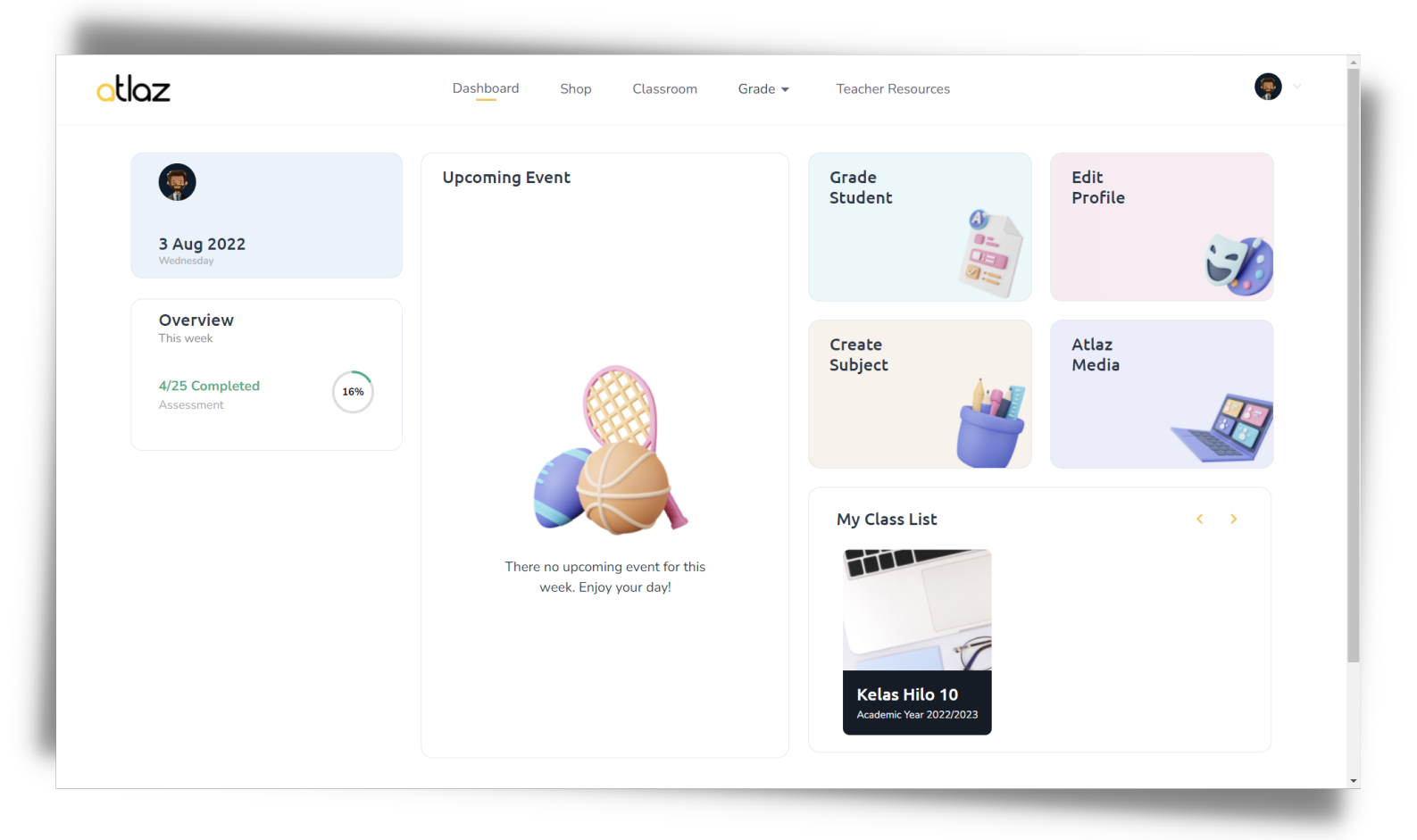

User Guide Versi 1.1 PT Atlaz Belajar Bahasa - 2022

🖂 hi@hiatlaz.com

**(**) 0813-8960-9788

# Daftar Isi

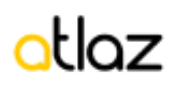

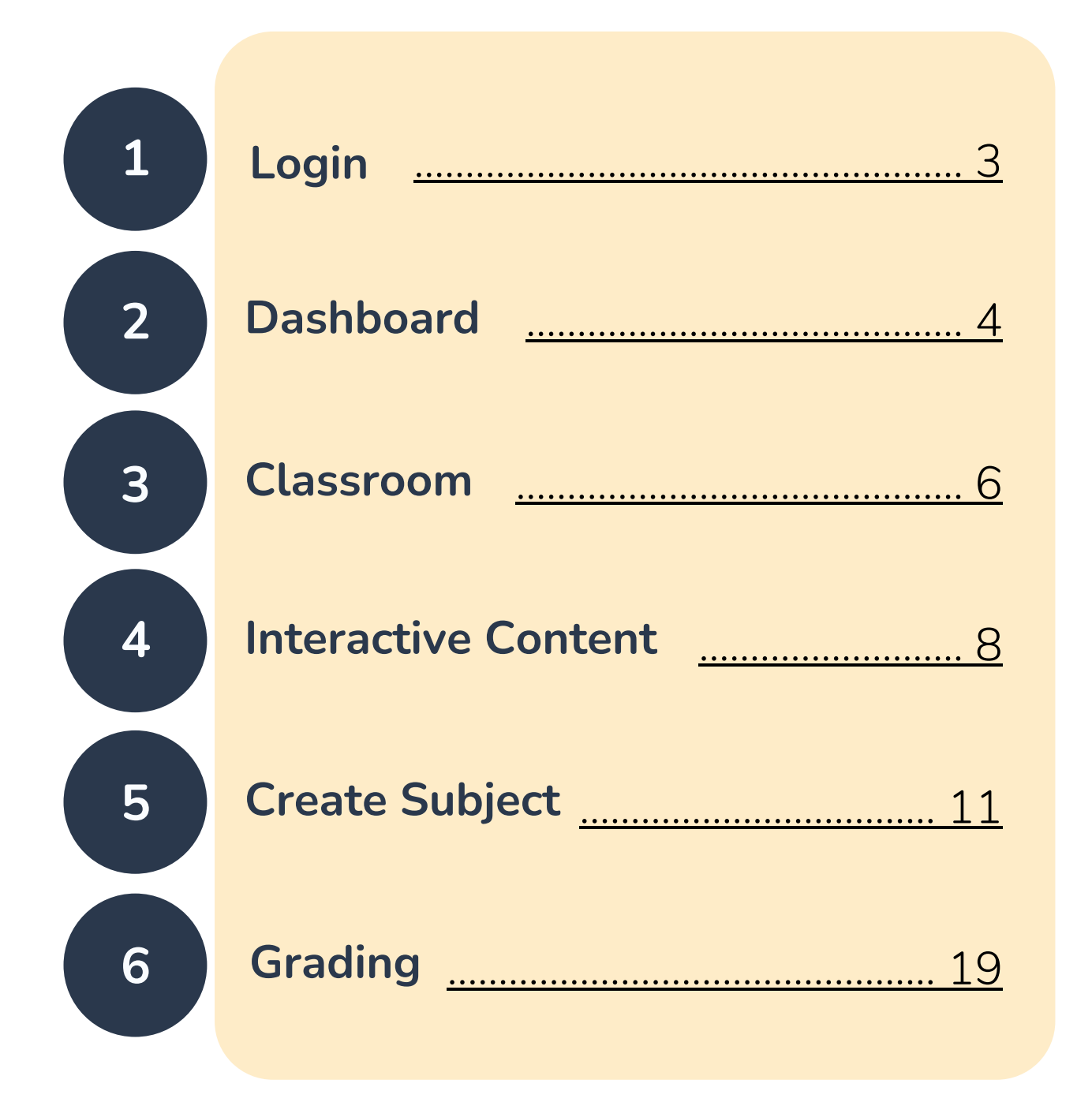

# Login

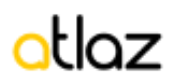

| G Log in with Google            | Change Password                                                                                                    |
|---------------------------------|----------------------------------------------------------------------------------------------------|
| or                              | Old Password                                                                                                    |
| Username / Email                | Enter your old password                                                                                                    |
| ☑ 100073                        | New Password                                                                                                    |
| Password                        | Enter your new password                                                                                                    |
| Remember me     Forgot password | <ul> <li>O One lowercase characters</li> <li>O One numeric</li> <li>O One uppercase characters</li> <li>O 6 minimum characters</li> </ul> |
| Log in                          | Submit                                                                                                    |

Gambar 1. Halaman Login

Gambar 2. Halaman Login

- Guru dapat masuk ke dalam LMS Atlaz melalui link <u>Ims.hiatlaz.com</u>, menggunakan username dan password yang telah diberikan oleh admin Atlaz. (gambar 1)
- Pertama kali login, guru akan diarahkan ke halaman 'Change Password' untuk merubah password default menjadi password baru. Selanjutnya guru akan menggunakan password baru untuk proses login ke dalam LMS. Proses 'change password' ini hanya terjadi satu kali saat pertama kali guru login menggunakan akun yang diberikan admin Atlaz. (gambar 2)

## Dashboard

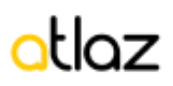

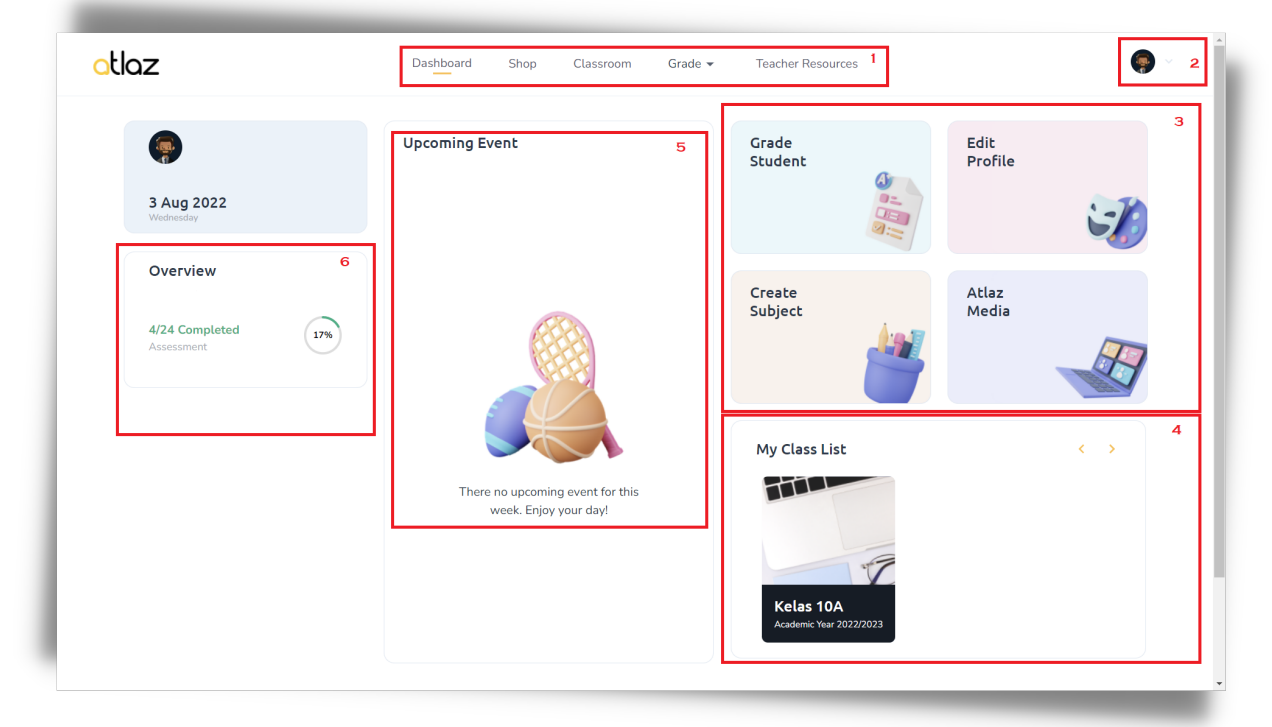

Gambar 3. Halaman Dashboard

Setelah login, guru akan diarahkan ke halaman dashboard.

- Poin1-Menubar. Bagian ini menunjukkan menubar yang berisi menu 'Dashboard' untuk mengakses halaman dashboard, menu 'Shop' untuk melihat katalog daftar buku Atlaz, menu 'Classroom' untuk membuka daftar kelas, menu 'Grade' untuk membuka dan mengelola daftar nilai, menu 'Teacher Resource' untuk membuka dokumen pendukung guru.
- **Poin2-Profile**. Bagian ini berisi gambar profile yang dapat diklik untuk masuk ke dalam halaman edit profile, dimana guru dapat mengubah password dan menambahkan informasi email ke dalam akun.

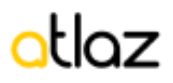

- Poin3-Shortcut Menu. Bagian ini merupakan shortcut untuk mengakses halaman grade student, edit profile, atlaz media, dan create subject. Atlaz Media berisi daftar media audio dan video yang digunakan Atlaz dalam LMS. Create Subject merupakan fungsi yang diberikan Atlaz dimana guru dapat membuat konten pembelajaran dan ujian bagi murid-muridnya.
- **Poin4-Class List.** Bagian ini menampilkan daftar kelas yang diajar oleh guru. Guru dapat mengakses kelas dengan mengklik kelas yang ingin dibuka.
- **Poin5-Upcoming Event.** Bagian ini menampilkan daftar assessment yang sedang dan akan berlangsung.
- **Poin6-Overview.** Bagian ini menampilkan status atau persentase penyelesaian assessment oleh seluruh siswa. Bila angka menunjukkan 100%, artinya seluruh murid sudah menyelesaikan assessment.

### Classroom

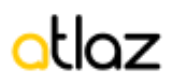

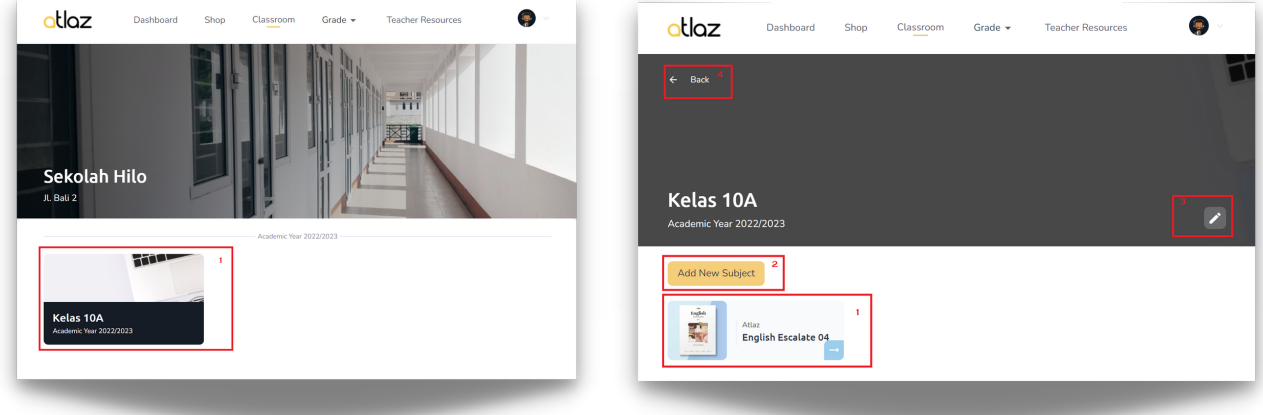

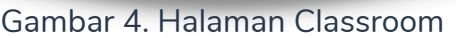

Gambar 5. Halaman Subject

Gambar 4, menampilkan informasi sekolah dan daftar kelas yang diajar oleh user guru.

• Poin1-Pilih Kelas. Guru dapat memilih kelas yang ingin diakses.

Gambar 5, menampilkan daftar subject/buku yang diajarkan oleh user guru di kelasnya.

- Poin1-Pilih Subject. Guru dapat memilih subject/buku yang ingin dibuka.
- **Poin2-Tambah Subject**. Guru dapat menambahkan subject/buku yang sudah pernah dibuat oleh dirinya ke dalam kelas ini. Untuk membuat subject dapat melihat panduan bagian '**Create Subject**'.
- Poin3-Edit Background. Guru dapat mengubah latar belakang kelas.
- Poin4-Back. Guru dapat kembali ke halaman pilih kelas.

| otlaz                                  | Dashboard Sh | op Classroom            | Grade 👻                 | Teacher Resources | •        |
|----------------------------------------|--------------|-------------------------|-------------------------|-------------------|----------|
| Classroom > Class > English Excluse 04 | Escalate 04  |                         |                         |                   |          |
| Activate Assessment                    | Set Plan     | Share your knowledge    |                         |                   | Send > 6 |
| Upcoming Event                         | See all      | end to the same subject | in all classes <b>7</b> |                   |          |

Gambar 6. Halaman Dashboard Subject

Setelah guru memilih subject/buku yang ingin dibuka dari halaman sebelumnya (gambar 5 poin 1), maka sistem akan menampilkan halaman dashboard subject.

- **Poin1-Start Learning.** Klik tombol Start Learning untuk membuka konten buku.
- **Poin2-Dashboard**. Dashboard-tab untuk menampilkan halaman dashboard.
- **Poin3-Member**. Member-tab untuk menampilkan halaman berisi informasi daftar siswa dan guru di kelas tersebut.
- **Poin4-Set Plan**. Klik tombol Set Plan untuk membuat jadwal assessment baru.
- **Poin5-Upcoming Event**. Menampilkan informasi jadwal assessment yang sedang dan akan datang.
- **Poin6-Feed**. Menampilkan feed yang berisi pengumuman dari guru dan informasi jadwal assessment. Guru dapat memberikan pengumuman dengan mengetikkan pesan. Semua murid yang berada di kelas tersebut dapat melihat pesan dari guru dan melakukan balasan pesan.
- Poin7-Send All. Dengen mencentang tombol ini, guru dapat mengirimkan pesan kepada semua kelas yang diajar olehnya. Misalnya guru tersebut mengajar English 1 di kelas 1A, 1B, 1C, maka semua murid di kelas 1A, 1B, 1C akan dapat melihat pesan dari guru tersebut.

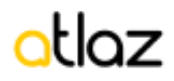

### Interactive Content

| the<br>Content<br>Book Content<br>Book Detail<br>2 | English Escalate 01<br>by Atlaz<br>Book Content<br>• 6 Lesson<br>• 90 Exercise<br>• Certificate Available |
|----------------------------------------------------|----------------------------------------------------------------------------------------------------|
| 🔪 Unit 1 - Hi There! 3                             | <mark>6 ∂</mark> ℤ ▲                                                                                      |
| Reading 4                                          | î ^                                                                                                    |
| E Reading 1 5                                      | ĉ                                                                                                    |
| E Reading 2                                        | ĉ                                                                                                    |
|                                                    |                                                                                                    |

Gambar 7. Halaman Detail Content

Halaman Detail Content akan tampil setelah user menekan tombol '**Start Learning**' dari halaman sebelumnya (gambar 6 poin 1). Halaman ini menampilkan informasi tentang buku dan daftar isi.

Daftar isi menampilkan struktur buku yang terdiri dari Subject - Lesson - Topic -SubTopic. Contoh struktur buku di atas :

Subject : English Escalate 01 di dalam Subject terdapat Lesson : Unit 1 - Hi There! di dalam Lesson terdapat Topic : Reading di dalam Topic terdapat subTopic : Reading 1

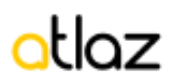

- **Poin1-Book Content**. Book-content tab menampilkan daftar isi dari buku.
- Poin2-Book Detail. Book-detail tab menampilkan keterangan tentang buku.
- **Poin3-Lesson/Unit.** Menampilkan lesson/unit dari buku. Klik lesson untuk membuka daftar topik.
- **Poin4-Topic.** Menampilkan topik dari lesson. Klik topik untuk membuka daftar sub-topik.
- **Poin5-SubTopic**. Menampilkan sub topik dari topik. Klik sub topik untuk membuka konten/materi pembelajaran.
- **Point6-Lock.** Guru dapat mengunci suatu lesson / topik / sub topik agar tidak dapat dibuka oleh murid. Contoh, bila guru mengunci lesson Unit 1, maka semua murid di kelas tersebut tidak dapat membuka konten unit 1.

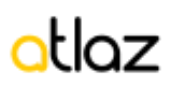

| CLICZ English Escalate 01 2 X | otle | <b>DZ</b> English Escalate 01         |                     | × |
|-------------------------------|------|---------------------------------------|---------------------|---|
| Listening<br>Listening 3      |      | Listening<br>Listening 3              |                     |   |
| Cirade 7, Unit 3 Listening 4  |      | C. Watch the video and choos          | e on True or False! |   |
|                               |      | Question                              | choose              | ~ |
|                               |      | Gita loves singing.                   | choose              | ~ |
| Watch on 🖸 YouTube            |      | Jun likes playing volleyball.         | choose              | ~ |
| · _                           | :=   | Maya doesn't understand soccer terms. | choose              | ~ |
|                               |      | Omar and Jun are in the same club.    | choose              | ~ |
|                               |      | Ay Submit & Check 3                   |                     |   |

Gambar 8. Halaman Konten

- **Poin1-Side Menu**. Guru dapat membuka daftar seluruh konten dalam bentuk list untuk navigasi secara cepat.
- Poin2-Exit Konten. Kembali ke halaman detil konten.
- Poin3-Tombol Submit. Murid dapat mengisi soal soal pelatihan yang ada di dalam konten, klik submit untuk memeriksa apakah jawaban mereka sudah tepat atau belum. Selain itu, tombol ini juga dapat digunakan untuk menyimpan jawaban siswa, sehingga siswa dapat melihat hasil pekerjaan latihan yang pernah dilakukan sebelumnya.

# **Create Subject**

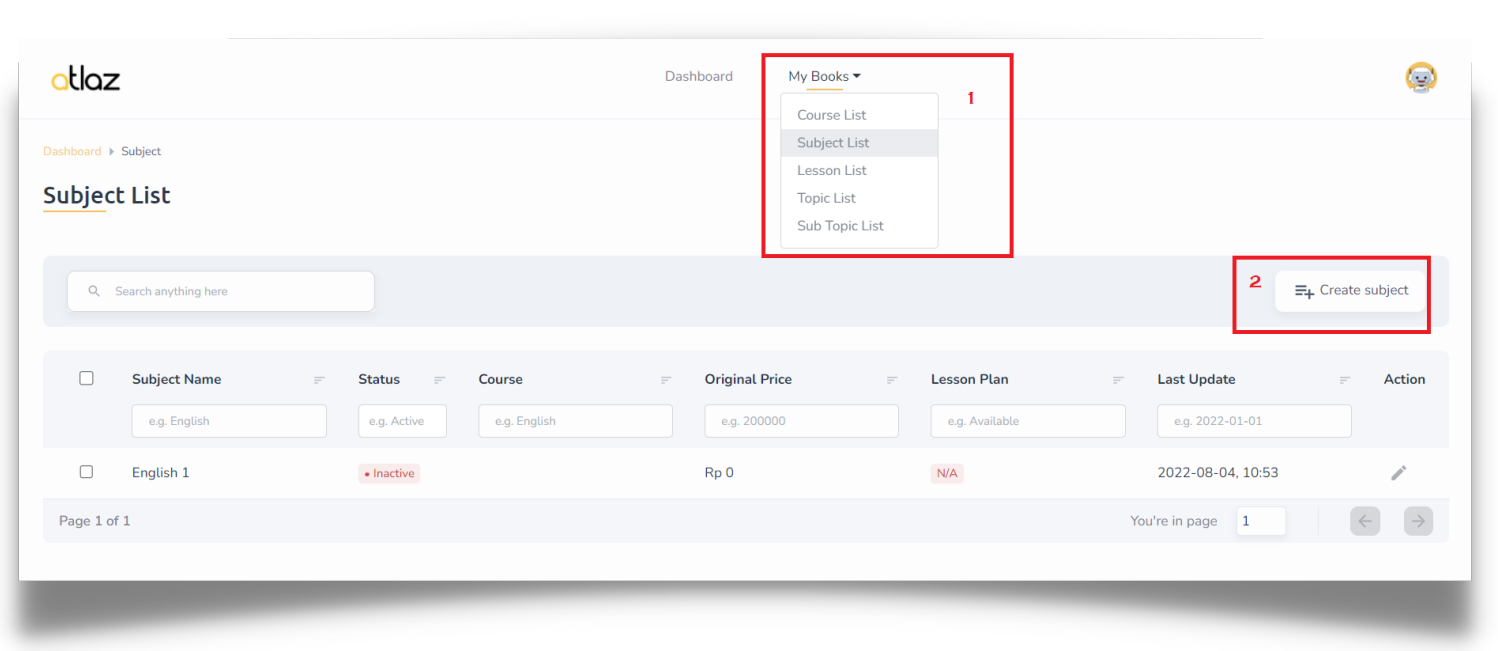

otlaz

Gambar 9. Halaman Create Subject

Halaman **Create Subject** dapat digunakan oleh guru untuk membuat konten pembelajaran dan ujian. Untuk masuk ke dalam halaman ini, guru dapat masuk melalui shortcut di halaman dashboard (lihat gambar 2 poin 3).

- **Poin1-Menu Mybooks.** Akses menu MyBooks lalu Subject List untuk melihat seluruh buku yang pernah dibuat sebelumnya.
- **Poin2-Create Subject**. Untuk membuat konten/subject baru, guru dapat klik tombol **Create Subject** untuk masuk ke halaman pembuatan subject.

| Dashboard > Subject > Create Subject                                                                                                    |                                                                                                    |     |                                                                      |                        |            |          |    |       |                       |
|----------------------------------------------------------------------------------------------------|----------------------------------------------------------------------------------------------------|-----|----------------------------------------------------------------------|------------------------|------------|----------|----|-------|-----------------------|
| ← Back                                                                                                    |                                                                                                    |     |                                                                      |                        |            |          |    |       |                       |
| Subject Info                                                                                                    |                                                                                                    |     |                                                                      |                        |            |          |    |       |                       |
|                                                                                                    |                                                                                                    |     |                                                                      |                        |            |          |    |       |                       |
| Jeneral mornation                                                                                                    |                                                                                                    |     |                                                                      |                        |            |          |    |       |                       |
| ubject Name                                                                                                    |                                                                                                    | 1 E | nglish 1                                                             |                        |            |          |    |       |                       |
|                                                                                                    |                                                                                                    |     |                                                                      |                        |            |          |    |       |                       |
| Assign Course<br>this section remains blank, then this subject<br>ot assigned to any course                                                                                                    | witt                                                                                                    | N   | lone                                                                 |                        |            |          |    |       | ~                     |
| whilest Author Name                                                                                                    |                                                                                                    | _   |                                                                      |                        |            |          |    |       |                       |
| ubject Author Name                                                                                                    |                                                                                                    | N   | 1s. Fany                                                             |                        |            |          |    |       |                       |
| Overview                                                                                                    |                                                                                                    | Pa  | iragraph 🗸                                                           | BIS                    | E × II ·   | ∀ E < ⊂  |    | è     |                       |
|                                                                                                    |                                                                                                    | c   | verview                                                              |                        |            |          |    |       |                       |
|                                                                                                    |                                                                                                    |     |                                                                      |                        |            |          |    |       |                       |
|                                                                                                    |                                                                                                    |     |                                                                      |                        |            |          |    |       |                       |
|                                                                                                    |                                                                                                    | Р   |                                                                      |                        |            |          |    | 1 WOF | RDS POWERED BY TINY 🖌 |
|                                                                                                    |                                                                                                    |     |                                                                      |                        |            |          |    |       |                       |
|                                                                                                    |                                                                                                    |     |                                                                      |                        |            | _        |    |       |                       |
| _                                                                                                    | _                                                                                                    | _   | _                                                                    | _                      | _          | -        | _  | -     |                       |
| _                                                                                                    | _                                                                                                    | -   |                                                                      | -                      |            | -        | -  |       | -                     |
| Image S                                                                                                    | ection                                                                                                    |     |                                                                      |                        |            |          |    | 7     | -                     |
| Image S                                                                                                    | ection                                                                                                    |     |                                                                      |                        |            |          |    |       |                       |
| Image S<br>Book Core<br>• Support<br>• Strate 4<br>• Strate 4                                                                                                    | ection<br>112<br>12<br>16<br>16<br>16<br>16                                                                                                    |     |                                                                      |                        |            |          |    | 1     |                       |
| Image S<br>Book Cover<br>• Image Indi<br>• Tomat Re                                                                                                    | ection<br>Image<br>19<br>9 gr / Jog                                                                                                    |     | E                                                                    |                        | 4          | E        | et |       |                       |
| Image S<br>Book Cover<br>• support<br>• format file                                                                                                    | ection<br>Image<br>13<br>Po J. Ang                                                                                                    |     | E                                                                    |                        | 4          | <b>E</b> | E  |       |                       |
| Image S<br>Book Cover<br>• Imge stat<br>• field as 1<br>• format for                                                                                                    | ection<br>Image<br>10<br>10<br>10<br>10<br>10<br>10<br>10<br>10<br>10<br>10<br>10<br>10<br>10                                                                                                    |     | E                                                                    |                        | 3          | Ē        | E  |       |                       |
| Image S<br>Book Over<br>• suggester<br>• format file                                                                                                    | ection<br>Image<br>He<br>Bog J Jacq                                                                                                    |     |                                                                      |                        | \$         | <b>E</b> |    |       |                       |
| Image S<br>Book Cover<br>• Image not<br>• The Second<br>• Remark for                                                                                                    | ection<br>Image<br>11<br>00<br>09<br>21<br>200                                                                                                    |     | E Select lovel                                                       |                        | 4          | E        | E  |       |                       |
| Image S<br>Book Cover<br>• Home did<br>• Home did<br>• Home did<br>Level<br>Subject Ford                                                                                                    | A<br>A<br>A<br>A<br>A<br>A<br>A<br>A<br>A<br>A<br>A<br>A<br>A<br>A                                                                                                    |     | Select lovel                                                         | nse;Simple present te  | t (        | E.       |    |       |                       |
| Image S<br>Book Cover<br>• stages and<br>• Standard<br>• Standard<br>Level<br>Press veneous                                                                                                    | ection<br>Image<br>Bro J. Jaco<br>Po J. Jaco                                                                                                    |     | Select level                                                         | nsø:Simple present ter | <b>*</b>   | E        |    |       |                       |
| Image S<br>Book Cover<br>• Image not<br>• Image not | ection<br>Image<br>11<br>12<br>13<br>14<br>15<br>15<br>15<br>15<br>16<br>16<br>16<br>16<br>16<br>16<br>16<br>16<br>16<br>16                                                                                                    |     | Select level<br>a.g.: Simple past tee                                | nse.Simple present ter | s (        | E        |    |       |                       |
| Image S<br>Book Core<br>- • support<br>- • formal file<br>Level<br>Subject For<br>Press series<br>Teacher<br>Lesson Flar                                                                                                    | ection<br>Tage<br>as<br>n() to separate tage!<br>Resources<br>for Stood member (aptional)                                                                                                    |     | Select level                                                         | nse;Simple present te  | sec.Adverb |          |    |       |                       |
| Image Sr<br>Book Cover<br>• sugge color<br>• Strend file<br>• Strend file<br>Verset<br>• Strend file<br>• Strend file                                                                                                    | A<br>mage<br>mage<br>mag |     | Select level<br>e.g.: Simple past tee                                | nse:Simple present ter | st (       |          |    |       |                       |
| Image S<br>Book Cover<br>• Image not<br>• Transford<br>• Image not<br>• Image not                                                                                                    | section The section The section and the section of the section of                                                                                                    |     | Select level e.g.: Simple past tee Choose File No 1                  | nse,Simple present ter | rse;Adverb |          |    |       |                       |
| Image S<br>Book Core<br>- support<br>- support<br>- s                                                                                                    | ection  mage show polytements polytements                                                                                                    |     | Select level e.g.: Simple past tee Choose File No 1 Choose File No 1 | nse,Simple present ter | nss:Adverb |          |    |       |                       |

Gambar 10. Halaman Pembuatan Subject

Bila tombol **Create Subject** (gambar 9 poin 2) diklik, maka guru akan di arahkan ke Halaman **Subject Info** untuk memasukkan informasi subject seperti nama subject, overview, cover subject, subject focus.

Setelah selesai memasukkan semua informasi subject yang dibutuhkan, silahkan klik tombol sumbit.

| otla       | z                       | Dashboard My Books -     | 9       |
|------------|-------------------------|--------------------------|---------|
|            | Subject > English 1     |                          |         |
| ← Back     |                         |                          |         |
| Subject I  | Info Quick Add Content  |                          |         |
| • Inactive | 1                       |                          |         |
| Ŵ          | Unit 1<br>Active &      | 1                        | 1 🗑 🖍 🔺 |
|            | Reading     Active G    | 2                        | 1 🗊 🖍 🔺 |
|            | E Reading 1<br>Active G | 3                        | 1       |
|            |                         | + Create new sub topic 4 |         |
|            |                         | + Create new topic 5     | ]       |
|            |                         | + Create new lesson 6    |         |
|            |                         | + Create new lesson 6    |         |

Gambar 11. Halaman Pembuatan Struktur Konten

Halaman Pembuatan Struktur Konten digunakan untuk membuat struktur konten yang berisikan subject, lesson, topik, dan sub topik.

- **Poin1-Lesson.** menampilkan lesson yang sudah dibuat sebelumnya untuk subject ini (subject English 1). Klik lesson untuk membuka topik di dalamnya.
- **Poin2-Topik.** menampilkan topik yang sudah dibuat sebelumnya untuk lesson ini (lesson unit 1). Klik topik untuk membuka sub topik di dalamnya.
- Poin3-Sub Topik. menampilkan sub topik yang sudah dibuat sebelumnya untuk topik ini (topik reading). Klik sub topik ini untuk membuka fitur pembuatan konten. Sub-topik merupakan halaman konten yang dapat diisi dengan materi dan soal latihan. Satu sub-topik merupakan satu halaman pada buku. Bila guru ingin membuat 3 halaman buku, maka guru harus membuat 3 buah sub-topik. Misalnya Reading 1, Reading 2, Reading 3.
- Poin4-Create Sub Topik. Klik tombol ini untuk membuat sub-topik baru.
- Poin5-Create Topik. Klik tombol ini untuk membuat topik baru.
- Poin6-Create Lesson. Klik tombol ini untuk membuat lesson baru.

| ← Back 1                        |
|---------------------------------|
| Sub Topic Info Input Content    |
| Reading 2<br>• Active 2 Preview |
| 3 +<br>Create new block         |

Gambar 12. Halaman Input konten

Bila struktur SubTopic dari halaman sebelumnya diklik (gambar 11 poin 3), maka akan menampilkan halaman input konten.

Halaman ini digunakan untuk membuat sebuah laman konten digital yang terdiri dari blok - blok konten.

- Poin1-Tombol Back digunakan untuk kembali ke halaman sebelumnya (gambar 10) yang menampilkan struktur subject/buku. Bila guru ingin membuat konten di halaman lainnya, maka guru cukup klik tombol back dan masuk ke subtopik berikutnya.
- **Poin2-Preview** digunakan untuk menampilkan tampilan akhir halaman konten yang telah dibuat.
- **Poin3-Create new block**, digunakan untuk membuat blok-blok baru yang dapat diisikan dengan materi ataupun soal latihan. Bila bagian ini di klik, maka akan tampil list daftar materi/jenis soal latihan yang dapat dibuat oleh guru.

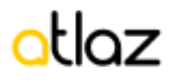

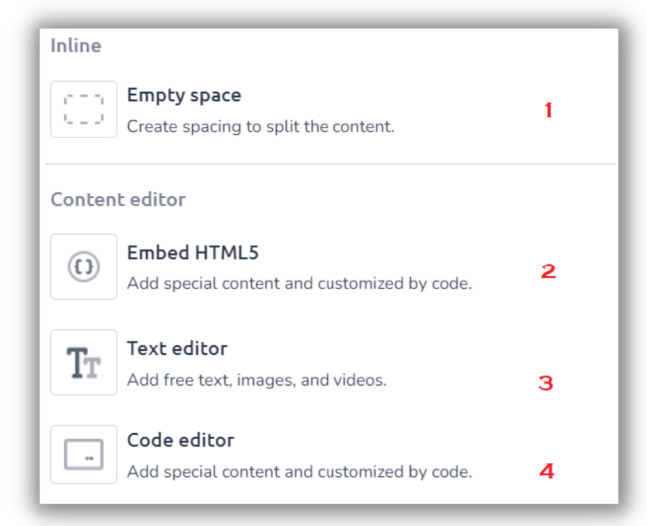

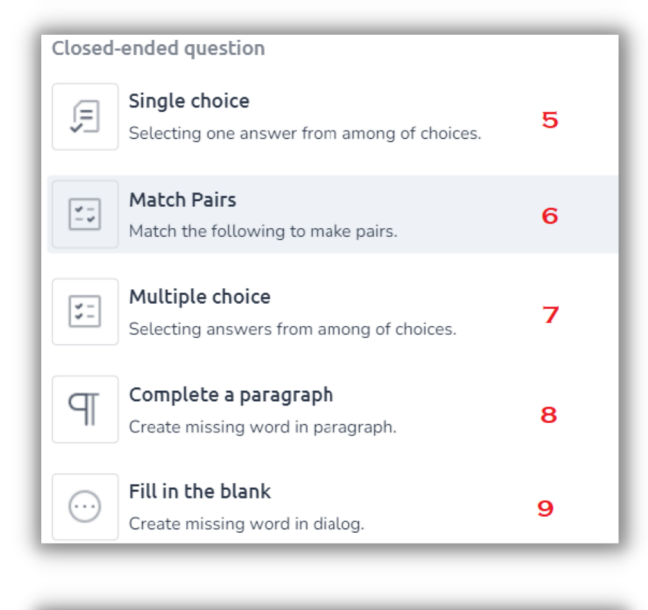

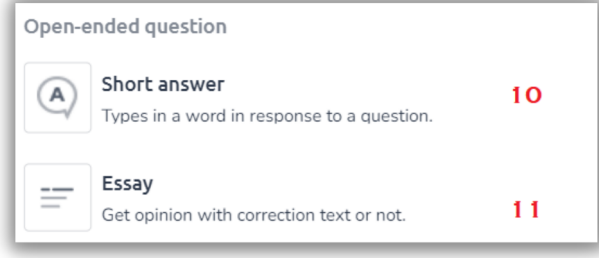

Gambar 13. Daftar materi/soal untuk diinput dalam block

- **Poin1-EmptySpace** : ruang kosong untuk membuat jarak atas bawah antara blok konten.
- **Poin3-TextEditor** : guru dapat memasukkan text, paragraf, gambar, dan video konten ke dalam halaman.
- **Point5-SingeChoice** : guru dapat membuat jenis pertanyaan pilihan ganda (1 jawaban).
- **Point6-MatchPairs** : guru dapat membuat jenis pertanyaan memasangkan dua objek.
- **Point7-MultipleChoice** : guru dapat membuat jenis pertanyaan pilihan ganda (lebih dari 1 jawaban)
- **Point8-CompleteParagraph** : guru dapat membuat jenis pertanyaan berupa melengkapi text kosong pada sebuah paragraf.
- **Point9-Fill-in-the-Blank** : guru dapat membuat jenis pertanyaan berupa mengisi text kosong pada kalimat.
- **Point10-ShortAnswer** : guru dapat membuat jenis pertanyaan dengan jenis isian berupa kalimat.
- **Point11-Essay** : guru dapat membuat jenis pertanyaan dengan jawaban berupa esai.

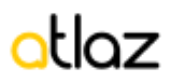

#### **TEXT EDITOR**

| Home > Sub Topic > Reading 2 > Text Editor Text Editor |
|--------------------------------------------------------|
| Paragraph ∨ B I S ≡ ∨ ⊟ ∨ ⊡ ≤ E V ⊡ ∨ ⊞ ∨ ⊕ ↔ ↔        |
| Create your content here 6                             |
| P O WORDS POWERED BY TINY //<br>Cancel Save            |

Gambar 14. Fitur pengisian konten - Text Editor

- **Poin1**, digunakan untuk mengatur jenis dan ukuran tulisan.
- **Poin2,** digunakan untuk mengatur ketebalan tulisan, menambahkan link, dan mengatur alignment paragraf.
- **Poin3**, digunakan untuk membuat list dan mengatur indent paragraf.
- Poin4, digunakan untuk memasukkan video, gambar, dan tabel.
- **Poin5**, digunakan untuk melakukan undo dan redo.
- **Poin6**, digunakan sebagai papan untuk menulis dan memasukkan konten.
- **Poin7**, digunakan untuk menyimpan hasil pembuatan konten

|                         | Dashbuard My buoks                                       | (8)     |
|-------------------------|----------------------------------------------------------|---------|
| Unit 1<br>Active G      |                                                          | 1 1 🔺 🔺 |
| Reading<br>Active Cy    | Create New Topic<br>Fill all input to create new topic   | 1 1 / . |
| E Reading 1<br>Active G | Topic name e.g. Reading 1 Assessment mode  Cancel Create | 1 1 /   |
|                         | + Create new lesson                                      |         |

Gambar 15. Membuat Assessment

Untuk membuat jenis konten assessment, guru harus mencentang checklist assessment pada saat pembuatan topik. (Lihat gambar 11 poin 5)

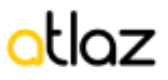

| otlaz                          | Dashboard My Books -   | G       |
|--------------------------------|------------------------|---------|
| Subject Info Quick Add Content |                        |         |
| English 1                      |                        |         |
| Unit 1<br>Active 🔿             |                        | 1 1 / 1 |
| Reading<br>Active O            |                        | 1 1 / . |
| Reading 1<br>Active O          |                        | 1 1 /   |
| E Reading 2<br>Active O        |                        | 2 1 /   |
|                                | + Create new sub topic |         |
|                                | + Create new topic     |         |
|                                | + Create new lesson    |         |

| otlaz                                                                                                    | Dashboard My Books -                       | 0     |
|----------------------------------------------------------------------------------------------------|--------------------------------------------|-------|
| Subject Info Quick Add Content                                                                                     |                                            |       |
| General Information                                                                                                |                                            |       |
| ID                                                                                                    | 62eb42b882998eacb3073a9d                   |       |
| Subject Name                                                                                                    | English 1                                  |       |
| Subject Status                                                                                                    | Active                                     | ~     |
| Assign Course (optional)<br>If this section remains blank, then this<br>subject will not assigned to any<br>course | None                                       | ~     |
| Subject Author Name                                                                                                | Bu guru                                    |       |
| Overview                                                                                                    | Paragraph ∨ B <i>I</i> ℓ ≡ ∨ ⊟ ∨ ⊟ ∨ ⊟ ⊽ E | • ••• |
|                                                                                                    |                                            |       |

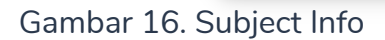

Setelah selesai membuat konten, guru harus mengaktifkan buku dengan cara masuk ke tab subject info lalu ubah status buku menjadi aktif.

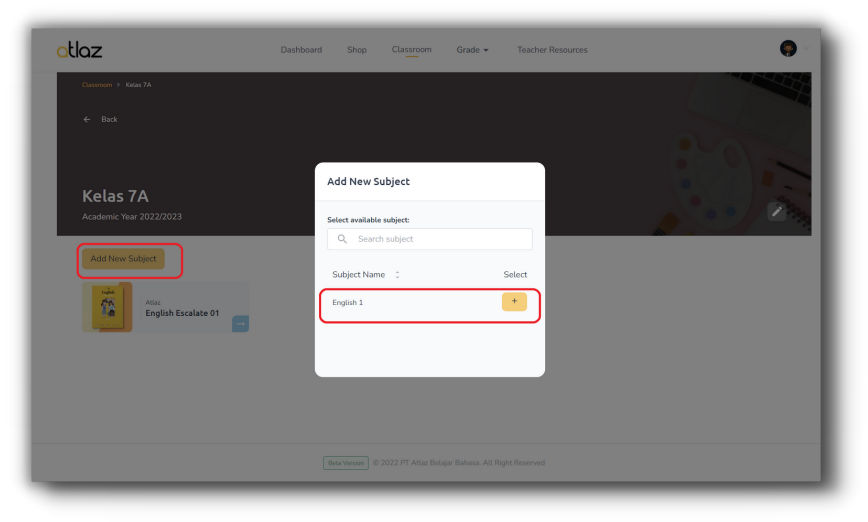

Gambar 17. Classroom

Untuk menempelkan subject/buku yang telah dibuat kedalam kelasnya, guru harus kembali lagi ke fitur classroom (lihat gambar 5 poin 2), lalu klik tombol **add new subject** dan pilih subject baru yang ingin ditambahkan.

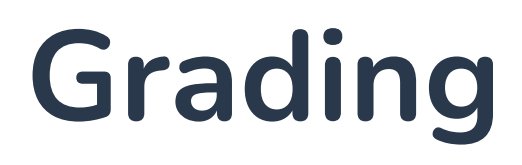

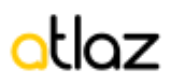

| otlaz                | Dashboard | Shop | Classroom    | Grade 👻  | Teacher Resources | ۰                            |
|----------------------|-----------|------|--------------|----------|-------------------|------------------------------|
| Grade Overview       |           |      |              |          |                   |                              |
|                      |           |      |              |          |                   | 1 Table option               |
| Class                |           |      | - Subject    |          |                   | F Avg. Grade 2               |
| Kelas 7A - 2022/2023 |           |      | English Esca | alate 01 |                   | <b>3</b> 90.0 🗹              |
| 1 of 1               |           |      |              |          | You're in page    | 1 $\leftarrow$ $\rightarrow$ |

Gambar 18. Grade Overview

| otlaz          | Dashboard | Shop | Classroom                | Grade 🔫  | Teacher Resou | Table Option Apply Reset                                       |
|----------------|-----------|------|--------------------------|----------|---------------|----------------------------------------------------------------|
| Grade Overview |           |      |                          |          |               | Data select<br>Class<br>Subject                                |
| Class          |           |      | Subject     Foolish Esc. | alate 01 |               | Showing data <ul> <li>10 data</li> </ul>                       |
| 1 of 1         |           |      | Enguistricisco           | atate 01 | You're in p   | <ul> <li>25 data</li> <li>50 data</li> <li>100 data</li> </ul> |
|                |           |      |                          |          |               | Action  Export table                                           |

Gambar 19. Grade Overview- table option

Guru dapat melihat nilai siswa melalui menu Grade - Grade Overview.

Setelah masuk ke dalam halaman grade overview, sistem akan menampilkan informasi kelas, subject, dan rata-rata nilai di kelas tersebut.

Guru dapat menggunakan fitur table option (poin 1) untuk mengatur informasi yang ditampilkan, dan fitur sorting (poin 2) untuk mengurutkan data.

Pada average nilai, guru dapat membuka lebih dalam informasi nilai per-siswa dengan cara mengklik icon detail di samping nilai.

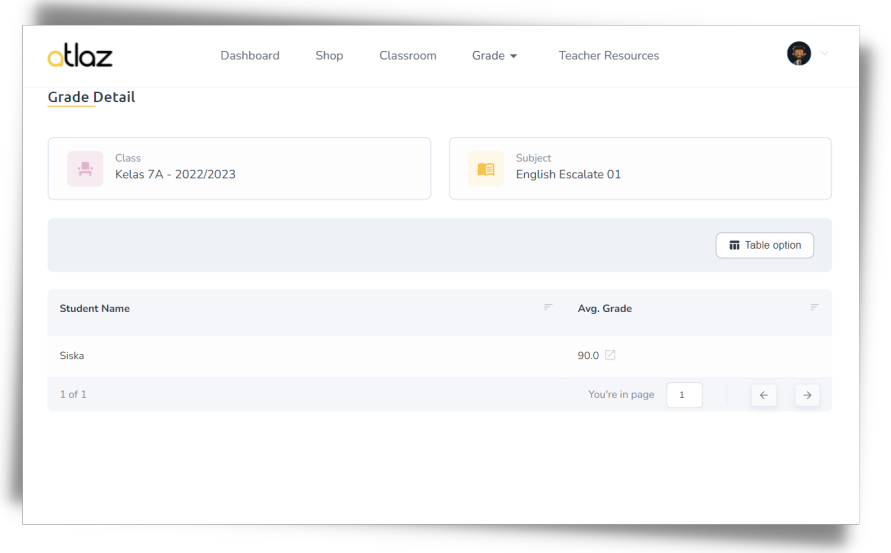

Gambar 20. Grade Overview per Kelas

| radebook<br>iiska<br>ekolah Atlaz 3 - English Escalat | ne 01         |                   |                    |      |       |
|-------------------------------------------------------|---------------|-------------------|--------------------|------|-------|
| Overall Grade                                         |               | ¥ Unit 1 -        | Hi There!          |      |       |
| Lesson                                                | Avg.<br>Grade |                   |                    |      | لہ    |
| Unit 1 - Hi There!                                    | 90.0          | No Assessment N   | ame                |      | Grade |
| Unit 2 - When Is Your Birthd                          | . 0.0         | 1 Reading         |                    |      | 90.0  |
| Unit 3 - What Do You Like?                            | 0.0           |                   |                    |      |       |
| Unit 4 - I Have a Lot of Ques                         | . 0.0         |                   |                    |      |       |
| Unit 5 - I'm at Home                                  | 0.0           | 😜 Unit 2 -        | When Is Your Birth | day? |       |
| Unit 6 - I Am Exercising                              | 0.0           |                   |                    |      |       |
| Total Grade                                           | 90.0          | No Assessment N   | ame                |      | Grade |
| Average Grade                                         | 15.0          | No data available |                    |      |       |

Gambar 21. Grade Overview per student

Setelah guru klik icon detail dari halaman sebelumnya (lihat gambar 20), guru dapat melihat nilai detail per kelas dan per siswa.

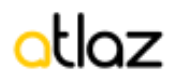

| otlaz                | Dashboard | Shop    | Classroom     | Grade 🔻 | Teacher Resources |          |   |
|----------------------|-----------|---------|---------------|---------|-------------------|----------|---|
| Manage Grades        |           |         |               |         |                   |          |   |
| Class                |           | - Subje | ct            |         | = Status          | = Detail |   |
| Kelas 7A - 2022/2023 |           | Englis  | h Escalate 01 |         | Complete          | Z        |   |
| 1 of 1               |           |         |               |         | You're in page 1  | ÷        | ÷ |

Gambar 22. Manage Grade

Guru dapat mengelola nilai siswa melalui menu Grade - Manage Grade. Sistem akan menampilkan informasi kelas dan status, dimana status inclomplete menandakan bahwa masih ada siswa di kelas tersebut yang harus dikelola.

| otlaz                  | Dashboard | Shop C          | Classroom                   | Grade 👻 🦷                  | Feacher Resources |              |
|------------------------|-----------|-----------------|-----------------------------|----------------------------|-------------------|--------------|
| Grades Information     |           |                 |                             |                            |                   |              |
| Class<br>Kelas 7A - 20 | 22/2023   |                 | Subject<br>English Escalate | 01                         | Total Assess 1/1  | ment         |
|                        |           |                 |                             |                            |                   | Table option |
| Student Name           | = Les     | son             | F                           | Assessment                 | = Gra             | de 🗧 Detail  |
| Siska                  | Unit      | : 1 - Hi There! |                             | Reading<br>2022-08-04 10:3 | 90.<br>30 AM      | 0 Q          |
|                        |           |                 |                             |                            |                   |              |

Gambar 23. Manage Grade per kelas

Tampilan di atas akan muncul setelah guru mengklik tombol detail dari halaman sebelumnya (gambar 22) . Guru dapat melihat informasi detail per murid yang ada di dalam kelas yang dipilih sebelumnya.

| irade | s Details                                                       |                                                |                      |          |
|-------|-----------------------------------------------------------------|------------------------------------------------|----------------------|----------|
|       | Student<br>Siska                                                | Lesson<br>Unit 1 - Hi There!                   | Assssment<br>Reading |          |
| No    | Answer                                                          | Answer Key                                     | Question             | Remark   |
| 1     | She is in senior high school                                    | She is the only child                          | View Q               | Correct  |
| 2     | A diary entry                                                   | A comic strip                                  | View Q               | Correct  |
| 3     | Reluctant                                                       | Pleased                                        | View Q               | Correct  |
| 4     | Spend time studying math and physics by herself                 | Ask Alicia what food she likes the most        | View Q               | Correct  |
| 5     | Four black robes                                                | A silver winter cloak with black fastenings    | View Q               | Correct  |
| 6     | Pleasure to meet you                                            | Not a pleasure to meet you                     | View Q               | Correct  |
| 7     | It's nice to see you too!                                       | Not much.                                      | View Q               | Incorrec |
| 8     | Maya has a lot of friends instead.                              | Maya is an only child.                         | View Q               | Correct  |
| 9     | From somewhere around the city.                                 | From a foreign country.                        | View Q               | Correct  |
| 10    | A card for students to obtain public health insurance services. | A card verifying somebody's identity as a stud | dent. View Q         | Correct  |
|       |                                                                 |                                                | Final Grades         | Submit   |

Gambar 24. Manage Grade per siswa

Halaman Manage Grade per Siswa akan ditampilkan setelah guru mengklik tombol detail dari halaman sebelumnya (lihat gambar 23).

Terdapat kolom informasi berikut :

- Answer : berisi jawaban dari siswa tersebut.
- Answer key : berisi kunci jawaban yang seharusnya dijawab siswa.
- **Question** : berisi pertanyaan untuk nomor tersebut.
- **Remark** : otomatis terisi correct / Incorrect, guru dapat mengubah remark secara manual untuk mengubah Final Grades.

Setelah selesai dicek, guru dapat mengklik tombol submit untuk menyimpan nilai ke dalam sistem.